## 1 Einstellungen für CompFlex SIP Trunk

#### 1.1 Timer für den Rufaufbau

Es kann bei einer sofortigen Rufweiterleitung von externen Rufen zu einem weiteren externen Ziel insbesondere in das Mobilfunknetz zu Rufabbrüchen kommen. Andere Situationen, die zum Rufabbruch führen, sind ebenfalls möglich. Die Rufabbrüche werden von der CompanyFlex Plattform eingeleitet, wenn im Standardfall nicht innerhalb von drei Sekunden eine entsprechende Signalisierung erfolgt.

Der Ti

| -T Companyi le                         | x -                                  |                                           |                            | ont           |
|----------------------------------------|--------------------------------------|-------------------------------------------|----------------------------|---------------|
| Startseite SIP-Trunk ~<br>Da           | s flexible Anschlusskonzept für Ihre | DanyFlex<br>gesamte Unternehmenskommunika | Expertenmodu<br>aktivieren | <u>م</u><br>s |
|                                        | Best                                 | tand                                      |                            |               |
| Gebuchte Parallele Ge                  | spräche                              |                                           | Anzahl:                    | 8             |
| Übersicht der Rufnum                   | mern Ihrer Standortverträg           | e (nicht zugewiesene Rufn                 | ummern)                    | )             |
| Angelegte SIP-Trunks                   | und Cloud PBX (zugewiese             | ene Rufnummern)                           | G                          | )             |
|                                        | Funkt                                | ionen                                     |                            |               |
| SIP-Trunk anlegen                      | Cloud PBX anlegen                    | Sperrprofile / Call by Call<br>Sperre     | Kontingente & Auftragss    | tatus         |
| Unerwünschte Anrufer<br>identifizieren |                                      |                                           |                            |               |

Abbildung 1: BSP Startseite

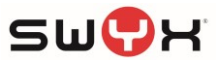

|                                                              | nks und Cloud PBX (zugewiesene Rufnummern)                                                                                                    | $\bullet$                                                           |
|--------------------------------------------------------------|----------------------------------------------------------------------------------------------------|---------------------------------------------------------------------|
| Hier finden Sie eine Übersich<br>Namen des SIP-Trunks oder e | nt Ihrer zugewiesenen Rufnummern zu den entsprechenden SIP-Trunks<br>einer Rufnummer zu suchen. Die Cloud PBX können Sie über den ang                                                                      | s. Sie haben die Möglichkeit, nach dem<br>jezeigten Button anlegen. |
|                                                              | Cloud PBX anlegen                                                                                                    |                                                                     |
| SIP-Trunk Übersicht (5)                                      |                                                                                                    | SIP-Trunk anlegen                                                   |
| Suche: 1                                                     |                                                                                                    | <b>—</b>                                                            |
| ,O Name                                                      | × P Rutnummer ×                                                                                                    |                                                                     |
|                                                              |                                                                                                    |                                                                     |
| Name                                                         | Zugewiesene Rufnummern                                                                                                    | <b>+</b>                                                            |
| Name<br>✓ SIPTrunk A                                         | Zugewiesene Rufnummern<br>+49 228 4227898 1*, +49 6151 870103 1*, +49 228 42203172                                                                                                    | Bearbeiten 🗸                                                        |
| Name  SIPTrunk A  SIPTrunk B                                 | Zugewiesene Rufnummern<br>+49 228 4227898 1*, +49 6151 870103 1*, +49 228 42203172<br>+49 228 4227898 2*, +49 6151 870103 2*, +49 228 42203173                                                             | Bearbeiten ∽<br>Details/Konfigurie                                  |
| Name  SIPTrunk A  SIPTrunk B  SIPTrunk C                     | Zugewiesene Rufnummern<br>+49 228 4227898 1*, +49 6151 870103 1*, +49 228 42203172<br>+49 228 4227898 2*, +49 6151 870103 2*, +49 228 42203173<br>+49 228 4227898 3*, +49 6151 870103 3*, +49 228 42203174 | Bearbeiten ~<br>Details/Konfigurie<br>Rufnummern bear               |

#### Abbildung 2: Übersicht der angelegten CompanyFlex SIP Trunks

Auf den "Bearbeiten" Button des entsprechenden SIP Trunks drücken und "Details/Konfiguration" auswählen.

4. Auf der Übersichtsseite zum ausgewählten SIP Trunk durch das Klicken auf das Stiftsymbol den Punkt "TK-Anlagen Rufaufbauüberwachung" editieren.

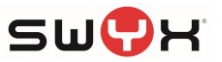

# SIP-Trunk Übersicht

| Name SIP-Trunk Name: TrunkTAP Kontakt Administrator: Henning Techel E-Mail-Adresse: henning.techel@swyx.com Rufnummer: +49 231 4777188 | Telefonie-Anmeldedaten       Export         SIP-Domain       tel.t-online.de         Outbound-Proxy       xxxxxxxxxx.primary.companyflex.de         Registrar:       tel.t-online.de         Registrar:       tel.t-online.de         Registrar:       tel.t-online.de         Registrar:       tel.t-online.de         Telefonie-Benutzername       +49xxxxxxxxxxxxxxxxxxxxxxxxxxxxxxxxxxxx |
|----------------------------------------------------------------------------------------------------|----------------------------------------------------------------------------------------------------|
| SIP-Trunk Profil<br>Zugeordnetes SIP-Trunk Profil: Standard (SIP Connect 1.1)<br>Gebuchte Zusatz-Pakete<br>CLIP no Screening           | Internet-Zugangsdaten<br>Zur Generierung von neuen Internet-Zugangsdaten wechseln Sie bitte ins Business<br>Service Portal.<br>Mehr Informationen zu dem Thema finden Sie in der Direkthilfe .                                                                                                    |
| Verkehrssteuerung SIP-Trunk []<br>Max. Anzahl:<br>Max. eingehend:<br>Max. abgehend:                                                    |                                                                                                    |
| Limitierung Parallele<br>Gespräche i<br>Maximale Anzahl: Keine Limitierung                                                             | -                                                                                                    |
| TK-Anlagen Rufaufbauüberwachung 1                                                                                                    | Wert anpassen                                                                                                    |

### Abbildung 3: Konfigurationsitems für einen CompFlex SIP Trunk

5. Auf der Übersicht der konfigurierbaren Items den Timeout Wert mit Hilfe des Schiebereglers einstellen. Es wird ein Wert von mindestens 6 Sekunden empfohlen.

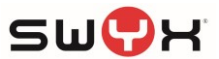

Führen Sie Ihre gewünschten Änderungen durch und schließen dies mit "Aktualisieren" ab.

Die mit \* gekennzeichneten Felder sind Pflichtfelder.

| SIP-Trunk Name * 🥥                                                                                                    | $\overline{}$        |
|----------------------------------------------------------------------------------------------------|----------------------|
| Rufnummern * ⊘                                                                                                    | $\overline{\bullet}$ |
| SIP-Trunk Profil ⊘                                                                                                    | $\overline{\bullet}$ |
| Verkehrssteuerung ⊘                                                                                                    | $\overline{\bullet}$ |
| Limitierung Parallele Gespräche ⊘                                                                                                    | $\overline{\bullet}$ |
|                                                                                                    |                      |
| TK-Anlagen Rufaufbauüberwachung                                                                                                    | $\bullet$            |
| TK-Anlagen Rufaufbauüberwachung<br>Definieren Sie hier einen Timeout, der festlegt, bis wann eine TK-Anlage den Eingang<br>eines Gespräches zur internen Weiterverarbeitung bestätigt haben muss.                                                                                                    |                      |
| TK-Anlagen Rufaufbauüberwachung<br>Definieren Sie hier einen Timeout, der festlegt, bis wann eine TK-Anlage den Eingang<br>eines Gespräches zur internen Weiterverarbeitung bestätigt haben muss.<br>Hinweis: Verändern Sie den voreingestellten Wert von 3 Sekunden für diesen Timeout<br>nur, wenn es bei eingehenden Gesprächen zu vorzeitigen/unerwarteten<br>Gesprächsabbrüchen oder zur Rufweiterleitung Offline kommt. Weitere Informationen<br>dazu finden Sie in der Direkthilfe.                                                           |                      |
| TK-Anlagen Rufaufbauüberwachung         Definieren Sie hier einen Timeout, der festlegt, bis wann eine TK-Anlage den Eingang eines Gespräches zur internen Weiterverarbeitung bestätigt haben muss.         Hinweis: Verändern Sie den voreingestellten Wert von 3 Sekunden für diesen Timeout nur, wenn es bei eingehenden Gesprächen zu vorzeitigen/unerwarteten Gesprächsabbrüchen oder zur Rufweiterleitung Offline kommt. Weitere Informationen dazu finden Sie in der Direkthilfe.         Timeout in Sekunden []         6       3         10 |                      |

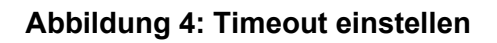

Abschließend die Änderungen speichern und den CompFlex SIP Trunk aktualisieren.